#### 

# ERP Web Financeiro/ Contas a Pagar Parâmetros Contábil

**FINWEBPAG09V1** 

| ERP        | • Web       | Fina  | ancei | iro/C | onta       | is a | Pagar | - P | arân | netro | s Co | ntáb | il |  |  |  |     |
|------------|-------------|-------|-------|-------|------------|------|-------|-----|------|-------|------|------|----|--|--|--|-----|
|            |             |       |       |       |            |      |       |     |      |       |      |      |    |  |  |  |     |
| Ín         | dia         | e     |       |       |            |      |       |     |      |       |      |      |    |  |  |  |     |
|            |             |       |       |       |            |      |       |     |      |       |      |      |    |  |  |  |     |
| <u>Obj</u> | etivo       | 2     |       |       |            |      |       |     |      |       |      |      |    |  |  |  | 3   |
| Par        | <u>râme</u> | etros | Co    | ntáb  | <u>oil</u> |      |       |     |      |       |      |      |    |  |  |  | - 4 |
|            |             |       |       |       |            |      |       |     |      |       |      |      |    |  |  |  |     |
|            |             |       |       |       |            |      |       |     |      |       |      |      |    |  |  |  |     |
|            |             |       |       |       |            |      |       |     |      |       |      |      |    |  |  |  |     |
|            |             |       |       |       |            |      |       |     |      |       |      |      |    |  |  |  |     |
|            |             |       |       |       |            |      |       |     |      |       |      |      |    |  |  |  |     |
|            |             |       |       |       |            |      |       |     |      |       |      |      |    |  |  |  |     |
|            |             |       |       |       |            |      |       |     |      |       |      |      |    |  |  |  |     |
|            |             |       |       |       |            |      |       |     |      |       |      |      |    |  |  |  |     |
|            |             |       |       |       |            |      |       |     |      |       |      |      |    |  |  |  |     |
|            |             |       |       |       |            |      |       |     |      |       |      |      |    |  |  |  |     |
|            |             |       |       |       |            |      |       |     |      |       |      |      |    |  |  |  |     |
|            |             |       |       |       |            |      |       |     |      |       |      |      |    |  |  |  |     |
|            |             |       |       |       |            |      |       |     |      |       |      |      |    |  |  |  |     |
|            |             |       |       |       |            |      |       |     |      |       |      |      |    |  |  |  |     |
|            |             |       |       |       |            |      |       |     |      |       |      |      |    |  |  |  |     |
|            |             |       |       |       |            |      |       |     |      |       |      |      |    |  |  |  |     |
|            |             |       |       |       |            |      |       |     |      |       |      |      |    |  |  |  |     |
|            |             |       |       |       |            |      |       |     |      |       |      |      |    |  |  |  |     |
|            |             |       |       |       |            |      |       |     |      |       |      |      |    |  |  |  |     |
|            |             |       |       |       |            |      |       |     |      |       |      |      |    |  |  |  |     |
|            |             |       |       |       |            |      |       |     |      |       |      |      |    |  |  |  |     |
|            |             |       |       |       |            |      |       |     |      |       |      |      |    |  |  |  |     |
|            |             |       |       |       |            |      |       |     |      |       |      |      |    |  |  |  |     |
|            |             |       |       |       |            |      |       |     |      |       |      |      |    |  |  |  |     |

### 

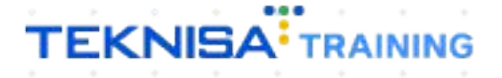

## ERP Web Financeiro/ Contas a Pagar -Parâmetros Contábil

## Objetivo

| Este manual tem por objetivo auxiliar na definição de parâmetros de contas | а |
|----------------------------------------------------------------------------|---|
| pagar.                                                                     |   |

#### **Parâmetros Contábil**

1. Selecione o menu superior (Imagem 1) no canto superior esquerdo.

| S ERP                                 | ×                                    | +                  |             |              |            |                                       |                                  |                    |    |                     |                | ~ -         | □ ×                     |
|---------------------------------------|--------------------------------------|--------------------|-------------|--------------|------------|---------------------------------------|----------------------------------|--------------------|----|---------------------|----------------|-------------|-------------------------|
|                                       | pebbianerp.tekn                      | nisa.com//#/produc | t#dashboard | d            |            |                                       |                                  |                    |    |                     | Ŕ              | ☆ [         | I 🖪 E                   |
| <b>≡ 10</b> Iníc<br>04/09/26, s⊤ 0    | 0001 - Teknisa - Virada V            | Web - Pebbian      |             |              |            |                                       |                                  |                    |    | Access Control Atua | izar Tradução  | 2.20.1 ( DB | ERP<br>Version - 7395 ) |
| Empresa: 01 - Teknis                  | sa - Virada Mobile -                 | Pebbian            |             |              |            | Vencimento:                           | De 31/08/2023 a                  | té 04/09/2023      |    |                     |                |             | ۲                       |
| Financeiro Fisca                      | al Pedidos Do                        | cumentos Fiscais   | Produção    |              |            |                                       |                                  |                    |    |                     |                |             |                         |
| Recebimentos - V                      | /encidos Re                          | ecebimentos em A   | berto       | Recebimentos | - Baixados | Pagamentos - Ve                       | encidos                          | Pagamentos em Aber | to | Pagamentos - I      | Baixados (Dia) |             |                         |
| Δ                                     | ່ວຶ                                  | Dia)               | 0           | (Dia)        | 0          | Δ                                     | 1                                | (Dia)              | 0  |                     | 0              |             |                         |
|                                       | 2                                    | (ez                | U           | لونا         | 0          |                                       | L.                               | (er                | U  | لونا                | 0              |             |                         |
| → Títulos a R                         | Receber - Em Al                      | berto              |             |              |            | → Títulos a                           | Pagar - Em Al                    | perto              |    |                     |                |             |                         |
| Vencimento                            | CNPJ/CPF                             | Cliente            |             | Parc.        | Valor Líq. | Vencimento                            | CNPJ/CPF                         | Fornecedor         |    | Parc.               | Valor Líq.     |             |                         |
|                                       |                                      |                    |             |              |            |                                       |                                  |                    |    |                     |                |             |                         |
|                                       |                                      |                    |             |              |            |                                       |                                  |                    |    |                     |                |             |                         |
|                                       |                                      |                    |             |              |            |                                       |                                  |                    |    |                     |                |             |                         |
| 14 ×                                  |                                      |                    |             |              | <b>N</b>   |                                       |                                  |                    |    |                     |                | £.          |                         |
|                                       |                                      | 170                |             |              |            |                                       |                                  | 170                |    |                     |                |             |                         |
| Divisão de R<br>Títulos a Receber/Rec | Receitas<br>rebidos por Tipo de Títi | ulo                |             |              |            | Divisão de [<br>Títulos a Pagar/Pago: | Despesas<br>s por Tipo de Título |                    |    |                     |                |             |                         |
| 0                                     |                                      |                    |             |              |            | •                                     |                                  |                    |    |                     |                |             |                         |
|                                       |                                      |                    |             |              |            |                                       |                                  |                    |    |                     |                |             |                         |
|                                       |                                      |                    |             |              |            |                                       |                                  |                    |    |                     |                |             |                         |
|                                       |                                      |                    |             |              |            |                                       |                                  |                    |    |                     |                |             |                         |
|                                       |                                      |                    |             |              |            |                                       |                                  |                    |    |                     |                |             |                         |

2. Na **barra de pesquisa** (Imagem 2) digite "Parâmetro Contábil" e selecione o resultado correspondente.

| S ERP × +                                       |   |                           |                                      |                                 |                |   |                     |                           | , - 8 ×                      |
|-------------------------------------------------|---|---------------------------|--------------------------------------|---------------------------------|----------------|---|---------------------|---------------------------|------------------------------|
| ← → C                                           | d |                           |                                      |                                 |                |   | -                   | e t                       | r) 🛛 😩 i                     |
| Operador Virador Pebbian                        |   |                           |                                      |                                 |                |   | Atcess Control Atus | lizar Tradução 2.2        | El<br>0.1 ( DB Version - 739 |
| 0001 - Teknisa - Virada Web - Pebbian           |   |                           | Vencimento:                          | De 31/08/2023                   | até 04/09/2023 |   |                     |                           | <u></u>                      |
| Trocar Unidade jo                               |   |                           |                                      |                                 |                |   |                     |                           |                              |
| PARĂMETRO CONT X                                |   | - Baixados                | Pagamentos - Ve                      | encidos                         |                |   | Pagamentos -        | Baixados (Dia)            |                              |
| Parâmetro Contábil<br>Parametrização - Contábil | Ĩ | 0                         | A                                    | 1                               |                |   | ß                   | 0                         |                              |
|                                                 |   |                           | ☐→ Títulos a<br>Vencimento           | Pagar - Em A<br>CNPJ/CPF        |                |   |                     | Valor Líq.                |                              |
|                                                 |   |                           | 6 9                                  |                                 |                |   |                     |                           |                              |
|                                                 |   | $\rightarrow \rightarrow$ | $\leftarrow$                         |                                 | . 1/0          | _ |                     | $\rightarrow \rightarrow$ |                              |
|                                                 |   |                           | Divisão de l<br>Títulos a Pagar/Pago | Despesas<br>s por Tipo de Tituk |                |   |                     |                           |                              |
| 8                                               |   |                           |                                      |                                 |                |   |                     |                           |                              |

Imagem 2 – Barra de pesquisa

#### TEKNISA

Imagem 1 - Menu Superior

#### ERP Web Financeiro/Contas a Pagar - Parâmetros Contábil

3. Na **tela de listagem** (Imagem 3), selecione a empresa que deseja fazer o parâmetro.

| 🔯 ERP     | × +                                                            |                              |                  |                    | ~ - 🗆 ×                                                                                                    |
|-----------|----------------------------------------------------------------|------------------------------|------------------|--------------------|----------------------------------------------------------------------------------------------------|
| ← → C     | epebbianerp.teknisa.com//cadCtb/#/cadCtb                       | #ger09400_parametro_contabil |                  |                    | ich ☆ 🔲 😩 :                                                                                                    |
| ≡ 🏟 Parâi | metro Contábil<br>0023   0001 - Teknisa - Virada Web - Pebbian |                              |                  |                    | CADCTB CADCTB CA |
| Código    | Empresa                                                        | Per. Cont. Inicial           | Per. Cont. Final | Per. Lanc. Inicial | Per. Lanc. Final                                                                                                    |
| 01        | Teknisa - Virada Mobile - Pebbian                              | 01/2023                      | 12/2023          | 01/2023            | 12/2023                                                                                                    |
| 02        | Tesla LTDA                                                     | 01/2023                      | 12/2023          | 01/2023            | 12/2023                                                                                                    |
| 03        | BRASIL COMERCIO LTDA                                           | 01/2023                      | 12/2024          | 01/2023            | 12/2023                                                                                                    |
|           | վիդ                                                            |                              |                  |                    |                                                                                                    |
|           |                                                                |                              |                  |                    |                                                                                                    |
|           |                                                                |                              |                  |                    |                                                                                                    |
|           |                                                                |                              |                  |                    |                                                                                                    |
|           |                                                                |                              |                  |                    |                                                                                                    |
|           |                                                                |                              |                  |                    |                                                                                                    |
|           |                                                                |                              |                  |                    |                                                                                                    |
|           |                                                                |                              |                  |                    |                                                                                                    |
|           |                                                                |                              |                  |                    |                                                                                                    |
|           |                                                                |                              |                  |                    |                                                                                                    |
|           |                                                                |                              |                  |                    |                                                                                                    |
|           |                                                                |                              |                  |                    |                                                                                                    |
|           |                                                                |                              |                  |                    |                                                                                                    |
|           |                                                                |                              |                  |                    |                                                                                                    |
|           |                                                                |                              |                  |                    |                                                                                                    |
|           |                                                                |                              |                  |                    |                                                                                                    |
|           |                                                                |                              |                  |                    |                                                                                                    |
|           |                                                                |                              |                  |                    |                                                                                                    |
|           |                                                                |                              |                  |                    |                                                                                                    |
|           |                                                                |                              |                  |                    |                                                                                                    |
|           |                                                                |                              |                  |                    | -                                                                                                    |
|           |                                                                |                              | 0                |                    | Arões                                                                                                    |
|           |                                                                |                              | Adicionar        |                    | Ações                                                                                                    |
|           |                                                                |                              |                  |                    |                                                                                                    |
|           |                                                                |                              |                  |                    |                                                                                                    |
|           |                                                                |                              |                  |                    |                                                                                                    |

Imagem 3 – Tela de Listagem

4. Na aba **Períodos de Lançamento** (Imagem 4) você deve realizar as alterações desejadas.

| $\rightarrow G$ | pebbianerp.teknisa.com//cadi                                  | Ctb/#/cadCtb#ger09400_parametro_contabil                   |                  | e x 🛛 🛓                                             |
|-----------------|---------------------------------------------------------------|------------------------------------------------------------|------------------|-----------------------------------------------------|
| 04/09/2         | netro Contábil<br>023   0001 - Teknisa - Virada Web - Pebbian |                                                            |                  | CADCTB<br>Access Control 2.44.0 (DB Version - 7395) |
| Código          | Empresa                                                       | 01 - Teknisa - Virada Mobile - Pebbian - 01/2023 - 12/2023 |                  |                                                     |
| Louigo          |                                                               | Períodos de Lançamentos Controle de Lançamentos            |                  |                                                     |
| 01              | Tek <u>d</u> isa - Virada Mobile - Pebbiar                    | Empresa                                                    |                  |                                                     |
| 12              | Tesla LTDA                                                    | Teknisa - Virada Mobile - Pebbian                          |                  |                                                     |
| 13              | BRASIL COMERCIO LTDA                                          |                                                            |                  |                                                     |
|                 |                                                               | <ul> <li>Período Contábil</li> </ul>                       |                  |                                                     |
|                 |                                                               | Per. Cont. Inicial                                         | Per. Cont. Final |                                                     |
|                 |                                                               | 01/2023                                                    | 12/2023          |                                                     |
|                 |                                                               | <ul> <li>Período de Lancamento</li> </ul>                  |                  |                                                     |
|                 |                                                               | Per. Lanc. Inicial                                         | Per, Lanc, Final |                                                     |
|                 |                                                               | 01/2023                                                    | 12/2023          |                                                     |
|                 |                                                               |                                                            |                  |                                                     |
|                 |                                                               | ✓ Integração Agent2b                                       |                  |                                                     |
|                 |                                                               | Doc. Fiscais Entrada                                       |                  |                                                     |
|                 |                                                               | 01/01/2023                                                 | 31/12/2023       |                                                     |
|                 |                                                               | Doc. Fiscais Saída                                         |                  |                                                     |
|                 |                                                               | 01/01/2023                                                 | 31/12/2023       |                                                     |
|                 |                                                               | Financeiro                                                 |                  |                                                     |
|                 |                                                               | 01/01/2023                                                 | 31/12/2023       |                                                     |
|                 |                                                               | Fiscal                                                     |                  |                                                     |
|                 |                                                               | 01/01/2023                                                 | 31/12/2023       |                                                     |
|                 |                                                               |                                                            |                  |                                                     |
| /oltar          |                                                               | Carlos Eveluir                                             |                  |                                                     |

Imagem 4 - Períodos de Lançamento

5. Clique em Editar (Imagem 5) para realizar as alterações.

| 🔯 ERP                              | × +                                                           |                                                                                                    |                  |                | ~               | -                  | 0             | ×            |
|------------------------------------|---------------------------------------------------------------|----------------------------------------------------------------------------------------------------|------------------|----------------|-----------------|--------------------|---------------|--------------|
| $\leftarrow \   \rightarrow \   C$ | ebbianerp.teknisa.com//cadCtb                                 | /#/cadCtb#ger09400_parametro_contabil                                                                         |                  |                | 6 1             |                    |               | :            |
| ≡ 🏚 Parâm                          | netro Contábil<br>223   0001 - Teknisa - Virada Web - Pebbian |                                                                                                    |                  | Access Control | 2.44.0 ( DB Ver | CADC<br>sion - 739 | TB<br>15) Fav | 값<br>voritos |
| Código                             | Empresa                                                       | 01 - Teknisa - Virada Mobile - Pebbian - 01/2023 - 12/2023<br>Períodos de Lancamentos Controle de Lancamentos |                  |                |                 |                    |               |              |
| 01                                 | Tekr[isa - Virada Mobile - Pebbian <                          | Empresa                                                                                                    |                  |                |                 |                    |               |              |
| 02                                 | Tesla LTDA                                                    | Teknisa - Virada Mobile - Pebbian                                                                             |                  |                |                 |                    |               |              |
| 03                                 | BRASIL COMERCIO LTDA                                          | ✓ Período Contábil                                                                                            |                  |                |                 |                    |               |              |
|                                    |                                                               | Per. Cont. Inicial                                                                                            | Per. Cont. Final |                |                 |                    |               |              |
|                                    |                                                               | 01/2023                                                                                                    | 12/2023          |                |                 |                    |               |              |
|                                    |                                                               | ✓ Período de Lançamento                                                                                       |                  |                |                 |                    |               |              |
|                                    |                                                               | Per. Lanc. Inicial                                                                                            | Per. Lanc. Final |                |                 |                    |               |              |
|                                    |                                                               | 01/2023                                                                                                    | 12/2023          |                |                 |                    |               |              |
|                                    |                                                               | ✓ Integração Agent2b                                                                                          |                  |                |                 |                    |               |              |
|                                    |                                                               | Doc. Fiscais Entrada                                                                                          | 24/12/2022       |                |                 |                    |               |              |
|                                    |                                                               | 01/01/2025                                                                                                    | 51/12/2025       |                |                 |                    |               | -            |
|                                    |                                                               | 01/01/2023                                                                                                    | 31/12/2023       |                |                 |                    |               |              |
|                                    |                                                               | Financeiro                                                                                                    |                  |                |                 |                    |               |              |
|                                    |                                                               | 01/01/2023                                                                                                    | 31/12/2023       |                |                 |                    |               |              |
|                                    |                                                               | Fiscal                                                                                                    | 31/12/2023       |                |                 |                    |               |              |
| <b>〈</b> Voltar                    |                                                               | 00                                                                                                    |                  |                |                 |                    |               |              |
|                                    |                                                               | Editar E fuir                                                                                                 |                  |                |                 |                    |               |              |

Imagem 5 – Editar

- 6. Defina o período contábil inicial e final nas lacunas indicadas no fichamento.
- 7. Finalizando as alterações, clique em Salvar (Imagem 6) no canto inferior
  - direito.

| 🔯 ERP            | × +                                                           |                                                                         |          |                     | ~                  | - 0 >  |
|------------------|---------------------------------------------------------------|-------------------------------------------------------------------------|----------|---------------------|--------------------|--------|
| $ \rightarrow$ G | ebbianerp.teknisa.com//cadC                                   | tb/#/cadCtb#ger09400_parametro_contabil                                 |          |                     | iê 🕁               |        |
| Parâm            | netro Contábil<br>023 I 0001 - Teknisa - Virada Web - Pebbian |                                                                         |          |                     | () 2.44.0 ( DB Ver | CADCTB |
|                  |                                                               | 01 - Teknisa - Virada Mobile - Pebbian - 01/2023 - 12/2023              |          |                     | Access Control     | ravon  |
| Iódigo           | Empresa                                                       | Períodos de Lançamentos Controle de Lançamentos                         |          |                     |                    |        |
| 01               | Teknisa - Virada Mobile - Pebbian                             |                                                                         |          |                     |                    |        |
| )2               | Tesla LTDA                                                    | ✓ Período Contábil                                                      |          |                     |                    |        |
|                  |                                                               | Per. Cont. Inicial O                                                    |          | Per. Cont. Final () |                    |        |
|                  | BRASIL COMERCIO LTDA                                          | 01/2023                                                                 | ×        | 12/2023             |                    | ×      |
|                  |                                                               | <ul> <li>Período de Lançamento</li> <li>Per. Lanc. Inicial o</li> </ul> |          | Per. Lanc. Final ©  |                    |        |
|                  |                                                               | 01/2023                                                                 | ×        | 12/2023             |                    | ×      |
|                  |                                                               | Doc. Fiscais Entrada @<br>01/01/2023                                    | ×        | 0<br>31/12/2023     |                    | ×      |
|                  |                                                               | Des Siessie Solde O                                                     | ~        | 5111212025          |                    | ~      |
|                  |                                                               | 01/01/2023                                                              | ×        | 31/12/2023          |                    | ×      |
|                  |                                                               | Financeiro                                                              |          | 0                   |                    |        |
|                  |                                                               | 01/01/2023                                                              | ×        | 31/12/2023          |                    | ×      |
|                  |                                                               | Fiscal                                                                  |          |                     |                    |        |
|                  |                                                               | 01/01/2023                                                              | ×        | 31/12/2023          |                    | ×      |
|                  |                                                               | Gestão de Ativos 🛛                                                      |          | 0                   |                    |        |
|                  |                                                               | 01/01/2023                                                              | $\times$ | 31/12/2023          |                    | ×      |
|                  |                                                               |                                                                         |          |                     |                    |        |
|                  |                                                               | N                                                                       |          |                     |                    | Salva  |

Imagem 6 – Salvar

#### ERP Web Financeiro/Contas a Pagar - Parâmetros Contábil

8. Na **tela informativa** (Imagem 7) "Registro salvo com sucesso",clique em "OK".

| ~ 7                   | 1 A A A A A A A A A A A A A A A A A A A | nonhire        | rn tokniss   | omline       | TID / PF / PF | thandura    | 100            | otro contabil   |                |                           |               |               |               |             |       |            | 10 1            |              |
|-----------------------|-----------------------------------------|----------------|--------------|--------------|---------------|-------------|----------------|-----------------|----------------|---------------------------|---------------|---------------|---------------|-------------|-------|------------|-----------------|--------------|
| Par                   | râmetro (                               | Contábil       | rp.texnisa.o | com//cadu    | .tb/#/cadC    | .tb#ger094  | 100_parami     | etro_contabli   |                |                           |               |               |               |             | 4     | 6          | ਇ ਸ             | CADCTB       |
| 04/0                  | 09/2023   000                           | 01 - Teknisa - | Virada Web   | Pebbian      |               |             |                |                 |                |                           |               |               |               |             | Acce  | ss Control | 2.44.0 ( DB Ver | ion - 7395 ) |
| Código                | E                                       | mpresa         | ada Mahila   | Debbian      |               |             | Per            | r. Cont. Inicia | l              | Per. Con                  | t. Final      |               | Per. Lanc.    | Inicial     |       | Per. La    | nc. Final       |              |
|                       | Te                                      |                | ada Mobile   | - Pebbian    |               |             | 01/            | 2025            |                | 12/2023                   |               |               | 01/2025       |             |       | 12/202     |                 |              |
| 02                    | RI                                      |                |              | Δ.           |               |             | 01/            | 2025            |                | 12/2025                   |               |               | 01/2023       |             |       | 12/202     |                 |              |
|                       |                                         |                |              |              |               |             |                | Re              | egistro salv   | !<br>vo com sucesso<br>OK |               |               |               |             |       |            |                 |              |
|                       |                                         |                |              |              |               |             |                |                 |                | 0                         |               |               |               |             |       |            |                 |              |
|                       |                                         |                |              |              |               |             |                |                 | AG             | actoriar                  |               |               |               |             |       |            |                 |              |
|                       | -                                       | _              |              |              |               |             |                |                 |                |                           |               |               |               |             |       |            |                 |              |
| agen                  | 17-                                     | lela           | Infor        | mativ        | a             |             |                |                 |                |                           |               |               |               |             |       |            |                 |              |
|                       |                                         |                |              |              |               |             |                |                 |                |                           |               |               |               |             |       |            |                 |              |
| ealiz                 | ze e                                    | ssa            | ope          | eraç         | ao            | para        | a too          | das a           | as en          | npres                     | as d          | esej          | ada           | S.          |       |            |                 |              |
| ealiz<br>nali         | ze e                                    | ssa<br>do (    | ope          | eraç         | ção<br>Pera   | para        | a too          | das a           | as en          | npres                     | as d          | esej          | ada<br>I foi  | S.          | liza  | da d       | om              |              |
| ealiz<br>nali         | ze e<br>zan                             | ssa<br>do (    | ope<br>essa  | eraç<br>a op | ção<br>pera   | para<br>ção | a too<br>, a p | das a<br>baran  | as en<br>netri | npres<br>zação            | as d<br>o cor | esej<br>ntábi | ada<br>I foi  | s.<br>i rea | liza  | ida d      | com             |              |
| ealiz<br>nali<br>ices | ze e<br>zan<br>sso.                     | ssa<br>do (    | ope<br>essa  | eraç<br>a op | ção<br>Dera   | para<br>ção | a too<br>, a p | das a<br>paran  | as en<br>netri | npres<br>zação            | as d<br>o cor | esej<br>ntábi | ada<br>I foi  | s.<br>i rea | liza  | ida d      | com             |              |
| ealiz<br>nali<br>ices | ze e<br>zan<br>sso.                     | ssa<br>do (    | ope          | eraç<br>a op | cão<br>Dera   | para<br>ção | a too<br>, a p | das a<br>baran  | as en<br>netri | npres<br>zação            | as d<br>o cor | esej<br>ntábi | ada<br>I foi  | s.<br>Trea  | ıliza | ida d      | com             |              |
| ealiz<br>nali<br>ices | ze e<br>zan<br>sso.                     | ssa<br>do (    | ope          | eraç<br>a op | ção<br>Dera   | para<br>ção | a too<br>, a p | das a<br>baran  | as en<br>netri | npres<br>zação            | as d          | esej<br>ntábi | ada<br>I foi  | s.<br>i rea | ıliza | ida d      | com             |              |
| ealiz<br>nali<br>ices | ze e<br>zan<br>sso.                     | ssa<br>do (    | ope          | eraç<br>a op | ção<br>Dera   | para<br>ção | a too<br>, a p | das a<br>baran  | as en<br>netri | npres<br>zação            | as d          | esej<br>Itábi | ada<br>I foi  | s.<br>i rea | ıliza | ida d      | com             |              |
| ealiz<br>nali<br>ices | ze e<br>zan<br>sso.                     | ssa<br>do (    | ope          | eraç<br>a op | ção<br>Dera   | para<br>ção | a too<br>, a p | das a<br>baran  | as en<br>netri | npres<br>zação            | as d          | esej<br>ntábi | ada<br>I foi  | s.<br>i rea | ıliza | ida d      | com             |              |
| ealiz<br>nali<br>ices | ze e<br>zan<br>sso.                     | ssa<br>do (    | ope          | eraç<br>a op | ção<br>pera   | para<br>ção | a too<br>, a p | das a<br>baran  | as en<br>netri | npres<br>zação            | as d          | esej<br>ntábi | ada<br>I foi  | s.<br>Tea   | ıliza | ida d      | com             |              |
| ealiz<br>nali<br>ices | ze e<br>zan<br>sso.                     | ssa<br>do (    | ope          | eraç<br>a op | ção<br>pera   | para<br>ção | a too          | das a<br>baran  | as en<br>netri | npres<br>zação            | as d          | esej<br>Itábi | ada<br>I foi  | s.<br>Trea  | ıliza | ıda d      | com             |              |
| ealiz<br>nali<br>ices | ze e<br>zan<br>sso.                     | ssa<br>do (    | ope          | eraç<br>a op | ção<br>pera   | para<br>ção | a too          | das a<br>baran  | as en<br>netri | npres<br>zação            | as d          | esej<br>Itábi | ada<br>Il foi | s.          | ıliza | ida d      | com             |              |
| ealiz<br>nali<br>Ices | ze e<br>zan<br>sso.                     | ssa<br>do (    | ope          | eraç<br>a op | ção<br>pera   | para<br>ção | a too          | das a<br>baran  | as en<br>netri | npres<br>zação            | as d          | esej<br>Itábi | ada<br>I foi  | s.<br>i rea | ıliza | ida d      | com             |              |
| ealiz<br>nali<br>ices | ze e<br>zan<br>sso.                     | ssa<br>do (    | ope          | eraç<br>a op | ;ão<br>pera   | para<br>ção | a too          | das a<br>baran  | as en<br>netri | npres<br>zação            | as d          | esej<br>Itábi | ada<br>I foi  | s.<br>i rea | ıliza | ıda o      | com             |              |
| ealiz<br>nali<br>Ices | ze e<br>zan<br>sso.                     | ssa<br>do (    | ope          | eraç<br>a op | ;ão<br>)era   | para        | a too          | das a<br>baran  | as en<br>netri | npres<br>zação            | as d          | esej<br>Itábi | ada<br>I foi  | s.          | ıliza | ida d      | com             |              |
| ealiz<br>nali<br>Ices | ze e<br>zan<br>sso.                     | ssa<br>do (    | ope          | eraç<br>a op | ção<br>pera   | para<br>ção | a too          | das a<br>baran  | as en          | npres<br>zação            | as d          | esej<br>Itábi | ada<br>I foi  | s.<br>i rea | ıliza | ida d      | com             |              |
| ealiz<br>nali<br>ices | ze e<br>zan<br>sso.                     | ssa<br>do (    | ope          | eraç<br>a op | ;ão<br>pera   | para<br>ção | a too          | das a<br>baran  | as en          | npres<br>zação            | as d          | esej<br>Itábi | ada<br>I foi  | s.<br>i rea | ıliza | ıda o      | com             |              |
| ealiz<br>nali<br>ices | ze e<br>zan<br>sso.                     | ssa<br>do (    | ope          | eraç<br>a op | ;ão<br>pera   | para        | a too          | das a<br>baran  | as en          | npres<br>zação            | as d          | esej<br>Itábi | ada<br>I foi  | s.<br>i rea | ıliza | ıda o      | com             |              |
| ealiz<br>nali<br>ices | ze e<br>zan<br>sso.                     | ssa<br>do (    | ope          | eraç<br>a op | ção<br>pera   | para<br>ção | a too          | das a<br>baran  | as en          | npres<br>zação            | as d          | esej<br>Itábi | ada<br>I foi  | s.          | ıliza | ida d      | com             |              |
| ealiz<br>nali<br>ices | ze e<br>zan<br>sso.                     | ssa<br>do (    | ope          | eraç<br>a op | ;ão<br>pera   | para<br>ção | a too          | das a<br>baran  | as en          | npres<br>zação            | as d          | esej<br>Itábi | ada<br>I foi  | s.          | ıliza | ıda o      | com             |              |
| ealiz<br>nali<br>ices | ze e<br>zan<br>sso.                     | ssa<br>do (    | ope          | eraç         | ;ão<br>pera   | para<br>ção | a too          | das a<br>baran  | as en          | npres<br>zação            | as d          | esej<br>Itábi | ada<br>I foi  | s.          | ıliza | ıda o      | com             |              |
| ealiz<br>nali<br>ices | ze e<br>zan<br>sso.                     | ssa<br>do (    | ope          | eraç<br>a op | ;ão<br>pera   | para<br>ção | a too          | das a<br>baran  | as en          | npres<br>zação            | as d          | esej<br>Itábi | ada<br>I foi  | s.          | ıliza | ıda o      | com             |              |
| ealiz<br>nali<br>ices | ze e<br>zan<br>sso.                     | ssa<br>do (    | ope          | eraç<br>a op | ;ão<br>pera   | para<br>ção | a too          | das a<br>baran  | as en          | npres<br>zação            | as d          | esej<br>Itábi | ada<br>I foi  | s.          | ıliza | ıda o      | com             |              |